附件 1:

## 拟录取硕士研究生通讯档案地址确认及 分类函调材料下载操作说明

## 一、通讯档案地址确认

1.登录"复旦大学研究生招生网",点击"研究生报考服务系统"。

| <b>後</b> 三大 孝<br>研究生招生网                                                                                                    | LL                | A & A BARLY                            | 1 研究主席   旧版主 | а I 1999 Л. Q. |   |
|----------------------------------------------------------------------------------------------------|-------------------|----------------------------------------|--------------|----------------|---|
| 首页 夏令营/推免 硕士招生                                                                                                    | 博士招生 港            | 寒台外 院系信息                               | 统计信息         | 师生风采           |   |
| 招生动态 超生动态 超生动 参加 加水 和生动 和生动 和生动 和生动 和生动 和生 和生 和 和生 和生 和生 和生 和生 和生 和生 和生 | New SE            | 简章目录<br>大学部分专业2022年指收博士研<br>2022-05-10 | 究生服名启事       | 研究生授考<br>服务系统  | ] |
| 复旦大学2022年全国优秀大学生重令营活动报名原知及各<br>院系夏令营活动通知(2022-04-27                                                                                                    | <b>复旦</b><br>2022 | 大学校国准如闭管理期间研究注于<br>-03-21              | 的生物系职系方式     | ☞ 研究生招生        |   |
| 复旦大学2022年逝向香港、凌门、台湾地区招收硕士研究<br>生英语考试考生资和 3822-04-11                                                                                                    | 复旦克思              | 大学2022年招收惠校思想政治理<br>主义理… 2022-04-17    | 论课教师在职攻读马    | 管理系統           |   |
| 我校近期面向港渡台地区招收研究生工作增置 2022-03-22                                                                                                    | 复日<br>学位          | 大学2022年指松离校思想政治工<br>研究生。 2022-03-21    | 作骨干在职攻读博士    |                |   |
| 复旦大学2022年硕士研究生招生考试复进阶段考生须如<br>2022-03-21                                                                                                    | 复旦<br>扱力          | 大学部分院系2022年博士研究生<br>法及2022-03-08       | 申请-考核制(调整)选  |                |   |
| 复旦大学2022年研究生招生复达考场规则 2022-03-21                                                                                                    | <b>夏日</b><br>章    | 大学2022年面向香港、澳门、台<br>1022-01-34         | 湾地区旧收研究生第    | 初试成绩查询系统       |   |
| 复旦大学2022年研究生招生网络远程算试考生操作说明<br>2022-03-21                                                                                                    | 复旦日子              | 大学2022年逝向港澳台地区招收<br>2022-01-24         | 博士学位研究生专业    |                |   |
| 复旦大学2022年硕士研究生招生考试考生进入算述的初试<br>网络基本要求 2022-03-16                                                                                                    | 复旦<br>日录          | 大学2022年逝向潇漫台地区招收<br>2022-01-24         | 硕士学位研究生专业    | ゴ作文件下<br>載     |   |

2.选择"报名项目",硕士(含推免硕士生)选择"硕士研究生复试录取"。

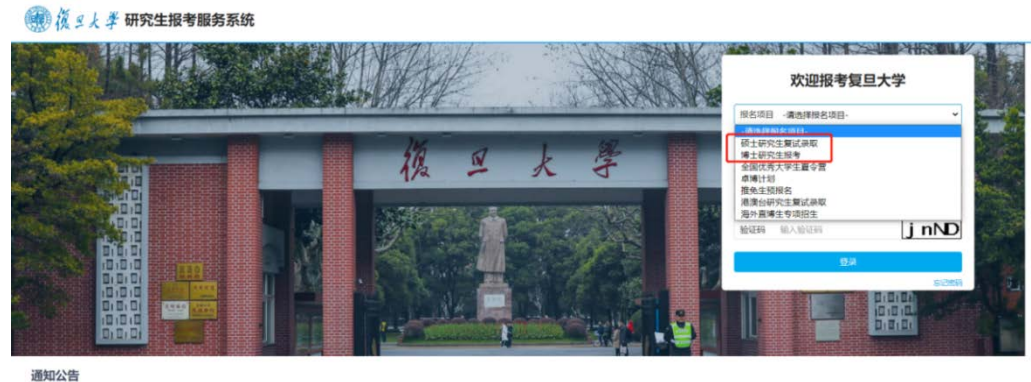

通知公告

## 3.根据页面提示输入用户名、密码及验证码登录系统

| 拟录取层次 | 考试方式  | 用户名                           | 初始密码               |
|-------|-------|-------------------------------|--------------------|
| 硕士研究生 | 统考硕士生 | 准考证上的考生编号(10246               | 有效身份证件号码(身份证最后     |
|       |       | 开头的15位编号)。                    | 一位如为 X 应大写);如为港澳台身 |
|       |       |                               | 份证件、护照,请按号码填写。     |
|       | 推免硕士生 | 须点击本页上"找回用户名",                |                    |
|       |       | 并使用查找到的用户名登录( <mark>见下</mark> |                    |
|       |       | 注)。                           |                    |

## 注: 找回用户名操作方法

(1) 点击"找回用户名"。

| 报名项目                                       | 硕士研究生复制                                                            | 式录取                                            |                                           | ~                        |
|--------------------------------------------|--------------------------------------------------------------------|------------------------------------------------|-------------------------------------------|--------------------------|
| 1.用户名<br>头的15(<br>名", 并<br>号码 (3)<br>护照, 词 | ;: (1) 統考硕士生<br>並編号)。 (2) 推頻<br>行使用重找到的用户者<br>好衍证最后一位如为X<br>報告码填写。 | :: 准考证上的转<br>短数士生: 须点:<br>名璧录。2.初始<br>《应大写》;如为 | #生编号(102<br>古本页上 "拗<br>密码: 有效身/<br>港澳台身份证 | 46开<br>回用户<br>份正件<br>近件、 |
| 用户名                                        | _                                                                  |                                                |                                           | _                        |
| 用户名                                        |                                                                    |                                                |                                           |                          |

(2)选择"报名项目",输入姓名、证件号码、手机号码(请使用报名时填写的"移动 电话")等信息,点击"找回用户名"。

|                             |        | AND SANK     |                |        |
|-----------------------------|--------|--------------|----------------|--------|
|                             |        | A Rolling .  | 找回用户名          |        |
| the first the second second |        | ALC: NO WALL | 版名项目 ·清选择级名项目· | · 🚰    |
| and the second              | When a | 1 1/2 -      | 姓名 输入姓名        | 25     |
|                             | 1/2 2  | 大子           | 证件类型 ···请选择··  | · 20   |
|                             |        |              | 证件号码 证件号码      | Silve: |
|                             |        |              | 3 men          |        |
|                             |        |              | REPRO          |        |
| D.D.D                       |        |              |                |        |
|                             |        | A. A. P.     |                |        |
|                             | 4      |              | D.D.D.         |        |

(3)"找回用户名"蓝框上方会显示出用户名,请及时记录下来,使用此用户名回到上 一页面登录即可。

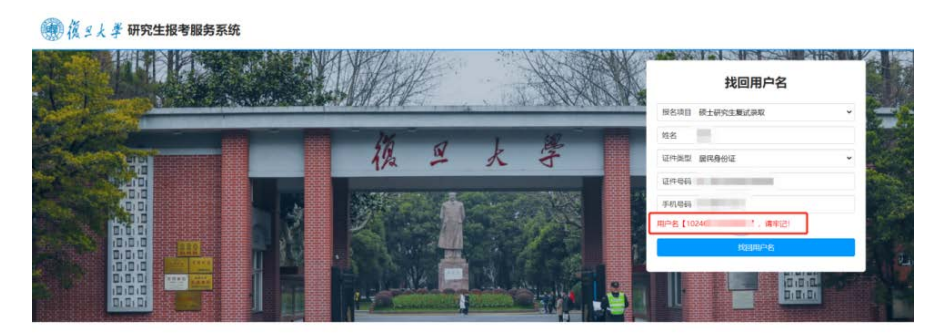

4.通讯地址及档案地址确认

(1) 进入报考服务系统后,点击"通讯地址及档案地址确认"。

|               | 欢迎报考复旦大学硕士研究生 |  |
|---------------|---------------|--|
| 😂 首页          |               |  |
| / 通用地址及档案地址编认 |               |  |

(2)确认通讯地址和档案地址,如需要修改或补充填写,请修改后点击"保存";如确认无误,则无需修改。

| 2000 000 1000 00 00                            | 请告择                                                                                                    | ¥     |
|------------------------------------------------|----------------------------------------------------------------------------------------------------|-------|
| 遊讯地址                                           | CARDON CONTRACTOR CONTRACTOR                                                                                                    |       |
| AR423665                                       | 1000                                                                                                    |       |
| 移动电话                                           |                                                                                                    |       |
| 电子邮箱                                           | And the second second s |       |
| 地址确认(用于思想政治情况调查或非定向就业生训档)                      |                                                                                                    |       |
|                                                |                                                                                                    |       |
| 档案所在地                                          | Contract of the Contract of Contract of Co | 达择    |
| 档案所在地<br>档案所在单位(国体名称)                          | And Address of the Address of the Ad | 选择    |
| 档案所在地位(目体名称)<br>档案所在地位(目体名称)<br>档案所在地位地址(目体地址) | and a second second sec | 10,18 |

- 二、分类函调材料下载("少数民族高层次骨干人才计划""对口支援西部地 区高校计划"专项考生的函调材料由院系以其他方式寄送)
  - 1.登录系统方式同上。

2.进入报考服务系统,点击"分类函调"。

| ④ 復 5 大 孝 研究生授考服务系统 |               |                                        |  |  |  |  |
|---------------------|---------------|----------------------------------------|--|--|--|--|
|                     | 欢迎报考复旦大学硕士研究生 | 11 11 11 11 11 11 11 11 11 11 11 11 11 |  |  |  |  |
| 문 首页                |               |                                        |  |  |  |  |
|                     |               |                                        |  |  |  |  |

3.下载该页面显示的所有材料,并按照院系通知要求完成分类函调相关事项。

| 意:<br>疝个考生<br>分类函调 | 需要下载完成的高调材料,以本页显示的信息为准,显示材料资金都下都<br>I工作的具体要求,以录取院系的通知为准,如将疑问,可联系院系指询, | l。<br>联系方式详见复旦大学研探网-"复旦大学200 | 23年招牧攻破骑士学位研究生与业目录"。                       |       |        |  |  |
|--------------------|-----------------------------------------------------------------------|------------------------------|--------------------------------------------|-------|--------|--|--|
| ) 列表               |                                                                       |                              |                                            |       |        |  |  |
|                    | 材料名称                                                                  | 循注                           | 揚州市町前                                      | 18.05 | 100.00 |  |  |
| 序号                 |                                                                       |                              | ANIENDED                                   | 110   | 1987F  |  |  |
| <b>琼</b> 号<br>1    | 复且大学和录取非定向贫业研究生调档。思想政治<br>囊质和总德甸香油                                    |                              | 2023-04-28 15:56:43至2023-05-31<br>15:56:46 | EFM   | T R    |  |  |